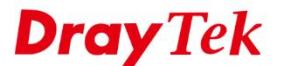

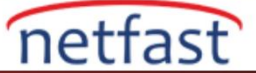

## SIP Traffic için Outgoing bir WAN Belirleyin

Birden fazla WAN arayüzü varsa, Router tüm aktif WAN'lar arasındaki trafiği dengeleyecektir. Ancak, **Route Policy** özelliği ile belirli bir trafik için bir yol belirleyebiliriz. Örneğin, WAN1'in daha düşük **latency** ve **jittere** sahip olduğu iki WAN arayüzü olduğunu varsayalım ve tüm SIP trafiğinin (UDP 5060) WAN1'i **primary interface** olarak kullanmasını istiyoruz.

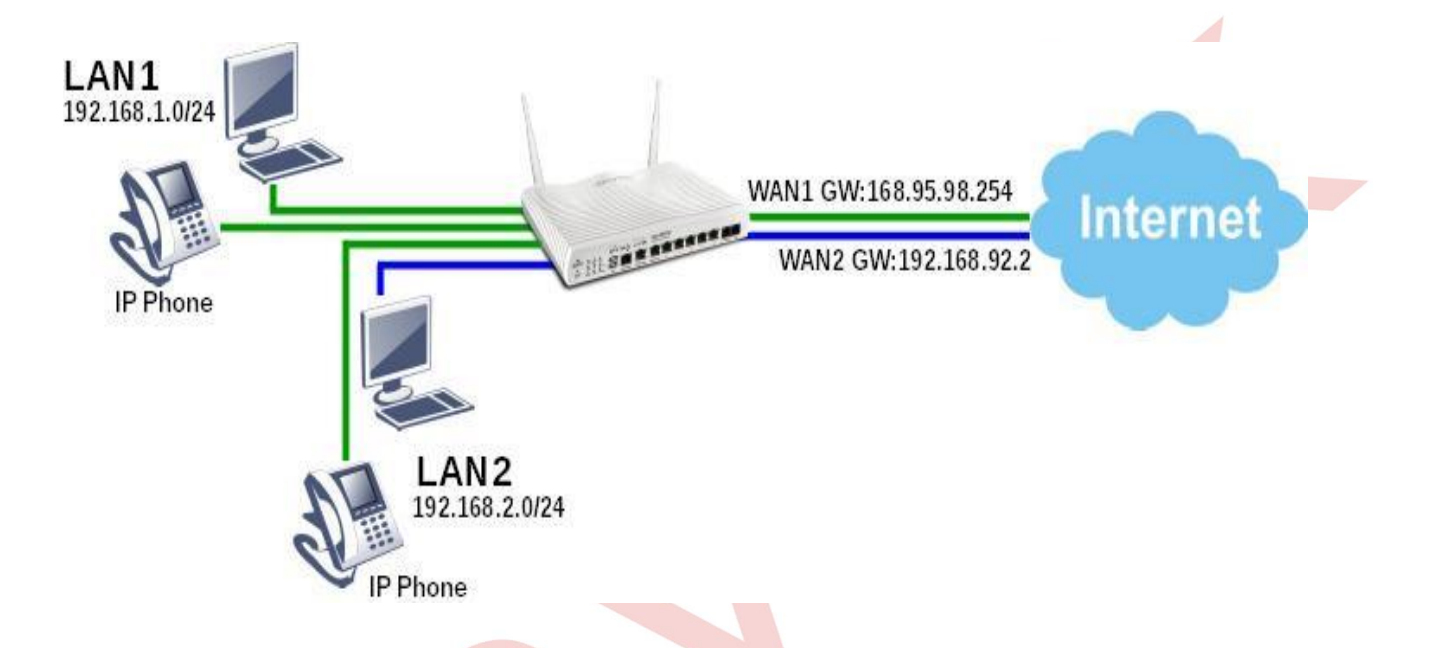

Bunu yapmak için, SIP trafiği için bir kural oluşturmak üzere, **Routing** >> Load Balance/Route Policy bölümüne gidin.

- Bu policy etkinleştirin.
- Protokol olarak "UDP" seçin.
- Source IP ve Destination IP'yi "Any" olarak bırakın.
- SIP sunucusu tarafından kullanılan port olan **Destination Port Start** ve End "5060" olarak girin.
- Interface olarak "WAN1" i seçin.
- More Options açın ve WAN1 kapalıyken trafiğin WAN2 üzerinden geçebilmesi için Failover işlevini WAN2'ye etkinleştirin. Failover devre dışı bırakıldığında, SIP trafiğinin her zaman WAN1 üzerinden geçmesi gerektiği ve WAN olmasa bile WAN2'nin almayacağı anlamına geldiğini unutmayın.
- Failback'i etkinleştirin, böylece WAN1 tekrar yükseldiğinde trafik WAN1'e geri döner.
- Kaydetmek için **OK**'a tıklayın.

**Dray** Tek

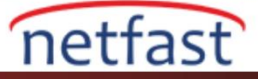

| Protocol                                   | UDP T                                               |                      |             |                 |               |
|--------------------------------------------|-----------------------------------------------------|----------------------|-------------|-----------------|---------------|
| Source IP                                  | Any                                                 |                      |             |                 |               |
|                                            | Src IP Range                                        | e                    |             |                 |               |
|                                            | Src IP Subn                                         | et                   |             |                 |               |
| Destination IP                             | Anv                                                 |                      |             |                 |               |
|                                            | Dest IP Range                                       |                      |             |                 |               |
|                                            | Dest IP Subnet                                      |                      |             |                 |               |
| Destination Port                           | O Any                                               |                      |             |                 |               |
|                                            | Dest Port Start Dest Port End                       |                      |             | bd              |               |
|                                            | 5060                                                |                      | 5060        |                 |               |
| Send via if Criteria Matched               |                                                     |                      |             |                 |               |
| Interface                                  | wan/Lan                                             | [                    | WAN1        | •               |               |
|                                            | O VPN                                               |                      | VPN 1.???   | •               |               |
| Gateway                                    | Default Gates                                       | way.                 |             |                 |               |
|                                            | <ul> <li>Specific Gate</li> </ul>                   | away [               |             | 1               |               |
| More Options                               | Ma & Fares MAT                                      |                      |             |                 |               |
| Public Formarang to Train                  | <ul> <li>Force NAT</li> <li>Force Routin</li> </ul> | a                    |             |                 |               |
| Failover to                                | • WAN/LAN                                           | WANZ T               |             |                 |               |
|                                            | O VPN                                               | VPN 1.222 •          |             |                 |               |
|                                            | Route Policy                                        | Index 1 🔻            |             |                 |               |
|                                            | Gateway                                             | Default Gateway      |             |                 |               |
|                                            |                                                     | Specific Gateway 0.0 |             | 0.0.0.0         |               |
| R Failback                                 |                                                     |                      |             | 10              |               |
| 150 Transadore                             | ted by this Policy will                             | be cleare            | d immediate | ely when the or | iginal interf |
| Existing sessions affec<br>resumes service |                                                     |                      |             |                 |               |

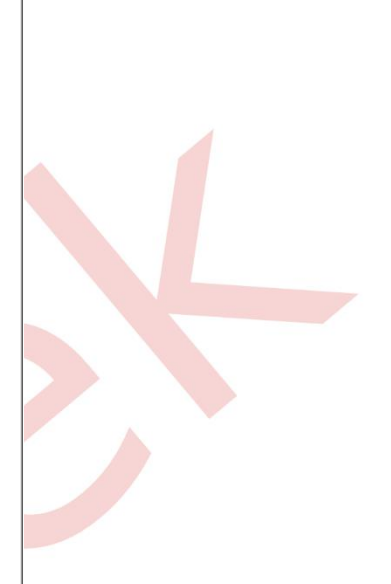

OK Clear Cancel